## How to Configure Physical Scale

- 1. From Ticket Management > Physical Scale, click New.
- 2. Setup Physical Scale.

| Details             |                    |                |              |      |                 |                 |  |  |  |  |
|---------------------|--------------------|----------------|--------------|------|-----------------|-----------------|--|--|--|--|
| hysical Equipme     | nt ID <del>*</del> |                | 1 Connection | Туре | Database        |                 |  |  |  |  |
| escription          | Scale 1            |                |              |      |                 |                 |  |  |  |  |
| /eight Stability C  | heck Single        |                | ✓ NTEP Capac | ity  | 220,000         |                 |  |  |  |  |
| File Connection     | Туре               |                |              |      |                 |                 |  |  |  |  |
| Filename            |                    |                |              |      |                 |                 |  |  |  |  |
| Path                |                    |                |              |      |                 |                 |  |  |  |  |
| Motion Detectio     | 'n                 | Weight         | Weight       |      |                 | Check Date/Time |  |  |  |  |
| Enabled             | $\checkmark$       |                |              |      | Enabled         | $\checkmark$    |  |  |  |  |
| Starting Column     | 1                  | Starting Colum | n            | 3    | Starting Column | 1               |  |  |  |  |
| Field Length        | 3                  | Field Length   |              | 6    | Field Length    | 1               |  |  |  |  |
| Motion<br>Character | (                  |                |              |      |                 |                 |  |  |  |  |
| Tost                | Motion stable      | w              | eight        | 22   | Date Check      | 7 14 2017       |  |  |  |  |

- a. Enter **Physical Equipment ID**.b. Enter the Physical Scale **Description**.
- c. Enable the **Motion Detection**.
  - i. Enter the **Starting Column** 
    - ii. Enter the Field Length
    - iii. Enter the **Motion Character.** This is the motion character define on your scale device. If this is enabled, Motion will be triggered when the weight is unstable
- d. Enable the Weight.
  - i. Enter the Starting Column.
  - ii. Enter the Field Length.
- e. Enable the Check Date/Time.
  - i. Enter the Starting Column.
  - ii. Enter the Field Length.
- 3. Click Save toolbar button.
- 4. Click the Test button to test if you are getting the Weight from the Scale Device. Date Check field should display the current date.

5. Once the Physical Scale is properly configured, you can now start creating new Scale Ticket and get the Gross Weight and Tare Weight display in the Scale Header.

| lew Save D                        | elete Unde         | o Cont | act Load    | Print Distribute |                    |                  | Station C         | lose               |              |                  |               |          |     |       |
|-----------------------------------|--------------------|--------|-------------|------------------|--------------------|------------------|-------------------|--------------------|--------------|------------------|---------------|----------|-----|-------|
| Details                           |                    |        |             |                  |                    |                  |                   |                    |              | Scale 1 : No N   | ITEP Capacity |          |     |       |
| Туре                              | Load In v Driver v |        |             |                  |                    | ~                | Scale Options     | Gross (F3)         |              |                  |               |          |     |       |
| Ticket No                         | SCT-593            |        |             | Truck Id         | ×                  |                  |                   | Freight Per Unit   | 0.0000       | Tare (F4) Stable |               |          | 552 |       |
| Vendor                            | Adept              |        | 0           | Reference        |                    |                  | ~                 | Deduct From Farmer |              | Ticket Selection |               |          |     |       |
| Item                              | CORN               |        | 0           | Sub-Location     | ~                  |                  |                   | Hauler             |              | C B View         | Filter (F3)   | ×        |     |       |
| Location                          | 0001 - Fort        | Wayne  |             | /                |                    |                  |                   | Freight Settlement | USD 0        | Ticket No.       | Туре          | Truck ID | Loc | Statu |
| Comments                          |                    |        |             |                  |                    |                  |                   | Futures            | 0.0000       | 418              | Load In       |          | 000 | 0     |
| Details                           | Details            |        |             |                  |                    | Basis            | 0.0000            | 407                | 407 Load Out |                  |               |          |     |       |
| Location                          |                    | ✓ G    | ross Weight | 33,320           | Gross              | 595              | 5 Bushels         | Fees               | 0.0000       | 405              | Load Out      |          | 000 | 0     |
| Tare Weight 0 Shrink 0 Bi         |                    |        |             | 0 Bushels        | Add fees to Vendor |                  | 404               | Load Out           |              | 000              | 0             |          |     |       |
| Net Weight 33,320 Net 595 Bushels |                    |        |             |                  |                    | Schedule Storage | 1                 | 209                | Lood Out     |                  | 000           | 0        |     |       |
| Grades / Readings                 |                    |        |             |                  |                    | Contract Number  |                   | 207                | Load Out     |                  | 000           | 0        |     |       |
| Discript Schedule                 |                    |        |             |                  |                    | ~                | Contract Sequence | 0                  | 397          | Load in          |               | 000      | 0   |       |
| Comment                           |                    |        | Split       | v                |                    |                  | Contract Location |                    | SCT-562      | Load In          |               | 000      | 0   |       |
|                                   |                    |        | 5           |                  |                    |                  | 6.2               | Load               |              | SCT-561          | Load In       |          | 000 | 0     |
| Si view                           | Filter (F3)        | N      | et Chaial   | Entire F         | ilter (F3)         | N                | Distrikution      | Farm/Field         |              | 396              | Load In       |          | 000 | 0     |
| Test Weight                       | Neading            | Discou | 0           | Enuty            |                    | Percent          | Distribution      | Driver On          | ~            | 395              | Load In       |          | 000 | 0     |
| estweight                         | 0                  | •      | 0           |                  |                    |                  |                   | Scale Operator     | IRELY ADMIN  | 384              | Load In       |          | 000 | 0     |
| Vloisture                         | U                  | 0      | 0           |                  |                    |                  |                   | Grades             |              | ,<br>SCT-525     | Load In       |          | 000 | 0     |
| Damage                            | 0                  | 0      | 0           |                  |                    |                  |                   | weights            |              | 369              | Load In       |          | 000 | 0     |
|                                   |                    |        |             |                  |                    |                  |                   |                    |              | 364              | Load In       |          | 000 | 0     |
|                                   |                    |        | _           |                  |                    | _                |                   |                    |              |                  |               |          |     |       |

6. This is the sample output when Weight is unstable.

| etalis                                  |             | Scale 1 : No M   | Scale 1 : No NTEP Capacity |                                     |              |                  |                   |                    |                  |                  |             |          |     |      |  |
|-----------------------------------------|-------------|------------------|----------------------------|-------------------------------------|--------------|------------------|-------------------|--------------------|------------------|------------------|-------------|----------|-----|------|--|
| Туре                                    | Load In     | ad In 🗸 Driver 🗸 |                            |                                     |              |                  | Scale Options     | Gross (F3)         |                  |                  |             |          |     |      |  |
| Ticket No                               | SCT-593     |                  |                            | Truck Id   Reference   Sub-Location |              |                  |                   | Freight Per Unit   | Tare (F4) Motion |                  |             |          |     |      |  |
| Vendor                                  | Adept       |                  | Q,                         |                                     |              |                  |                   | Deduct From Farmer |                  | Ticket Selection |             |          |     |      |  |
| tem                                     | CORN        |                  | Q,                         |                                     |              |                  |                   | Hauler             | ~                | C B View         | Filter (F3) | ×        |     |      |  |
| Location                                | 0001 - Fort | Wayne            | ~                          |                                     |              |                  |                   | Freight Settlement | USD 0            | Ticket No.       | Туре        | Truck ID | Loc | Stat |  |
| omments                                 |             |                  |                            |                                     |              |                  |                   | Futures            | 0.00000          | 418              | Load In     |          | 000 | 0    |  |
| Details                                 |             |                  |                            |                                     | 1.0          |                  |                   | Basis              | 0.00000          | 407              | Load Out    |          | 000 | 0    |  |
| Location                                |             | Gross            | weight                     | 33,320                              | Gross        | 59               | 5 Bushels         | Fees               | 0.00000          | 405              | Load Out    |          | 000 | 0    |  |
| Not Weight                              |             |                  |                            | (                                   | Shrink       |                  | 0 Bushels         | Add fees to Vendor |                  | 404              | Load Out    |          | 000 | 0    |  |
| Net Weight 33,320 Net 595 Bushels       |             |                  |                            |                                     |              | Schedule Storage | 1 ~               | 398                | Load Out         |                  | 000         | 0        |     |      |  |
| rades / Readings Distribution and Split |             |                  |                            |                                     |              |                  |                   | Contract Number    |                  | 207              | Lood la     |          | 000 | 0    |  |
| iscount Sch                             | edule 1     |                  | ~                          | Distribution                        | Open Storage |                  |                   | Contract Sequence  | 0                | 397              | Load in     |          | 000 | 0    |  |
| omment                                  |             |                  | Split                      | v v                                 |              |                  | Contract Location |                    | SCT-562          | Load In          |             | 000      | 0   |      |  |
| ID Manu                                 |             |                  | к.)                        | 00 View                             | BI Views 52  |                  |                   | Load               |                  | SCT-561          | Load In     |          | 000 | 0    |  |
| ircoupt Code                            | Filter (F3) | Discount         | Shrink                     | Entity                              | ilter (F3)   | Percent          | Distribution      | Farm/Field         | ~                | 396              | Load In     |          | 000 | 0    |  |
| art Weight                              | 0           | 0                | 0                          | choty                               |              | Percent          | Discribution      | Driver On          | <b>v</b>         | 395              | Load In     |          | 000 | 0    |  |
|                                         | 0           | •                | 0                          |                                     |              |                  |                   | Scale Operator     | IRELY ADMIN 🗸    | 384              | Load In     |          | 000 | 0    |  |
| loisture                                | 0           | 0                | U                          |                                     |              |                  |                   | Grades             | ~                | SCT-525          | Load In     |          | 000 | 0    |  |
| amage                                   | 0           | 0                | 0                          |                                     |              |                  |                   | weights            | ~                | 369              | Load In     |          | 000 | 0    |  |
|                                         |             |                  |                            |                                     |              |                  |                   |                    |                  | 364              | Load In     |          | 000 | 0    |  |
|                                         |             |                  |                            |                                     |              |                  |                   |                    |                  |                  |             |          |     |      |  |

## If the Scale Service stops

You can check the scale service log from C:\Scale to determine the problem why the scale service stopped.